### 使用手册

## 一、webvpn 访问手册

1. 从学校官网访问

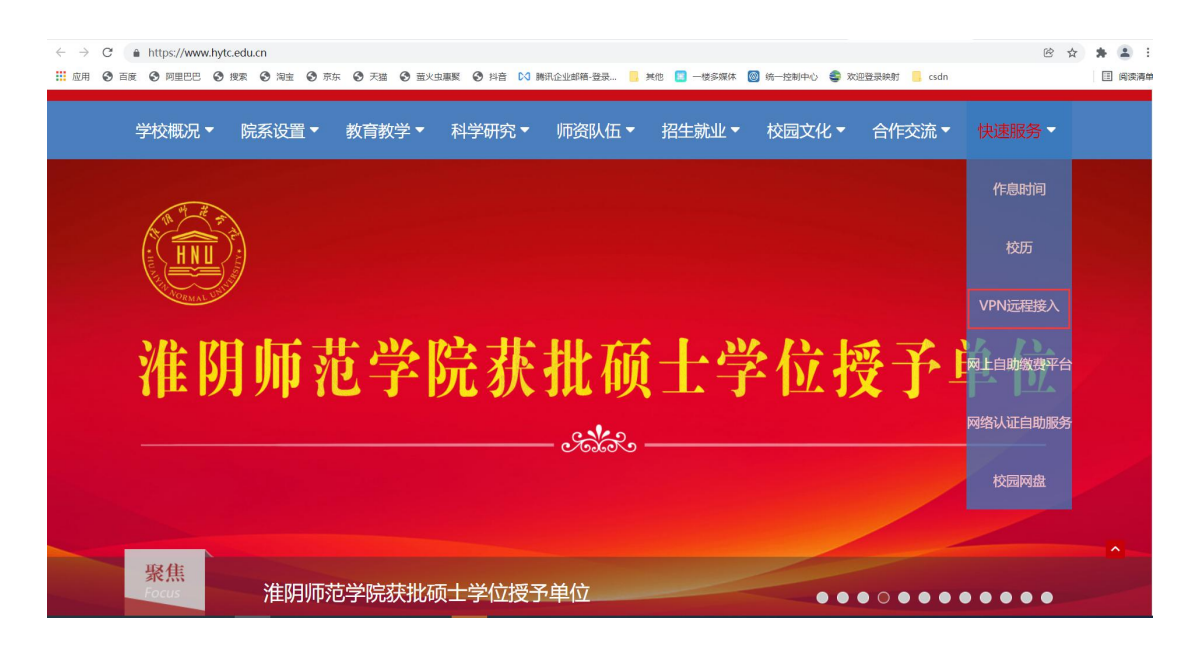

#### 2.Web 端访问地址

https://vpn.hytc.edu.cn:9999/https/webvpn5b3d1e86d81a1aef37cd1cd2879c95c8/lyuapServer/l ogin?service=https://vpn.hytc.edu.cn:9999/enlink/api/client/callback/cas

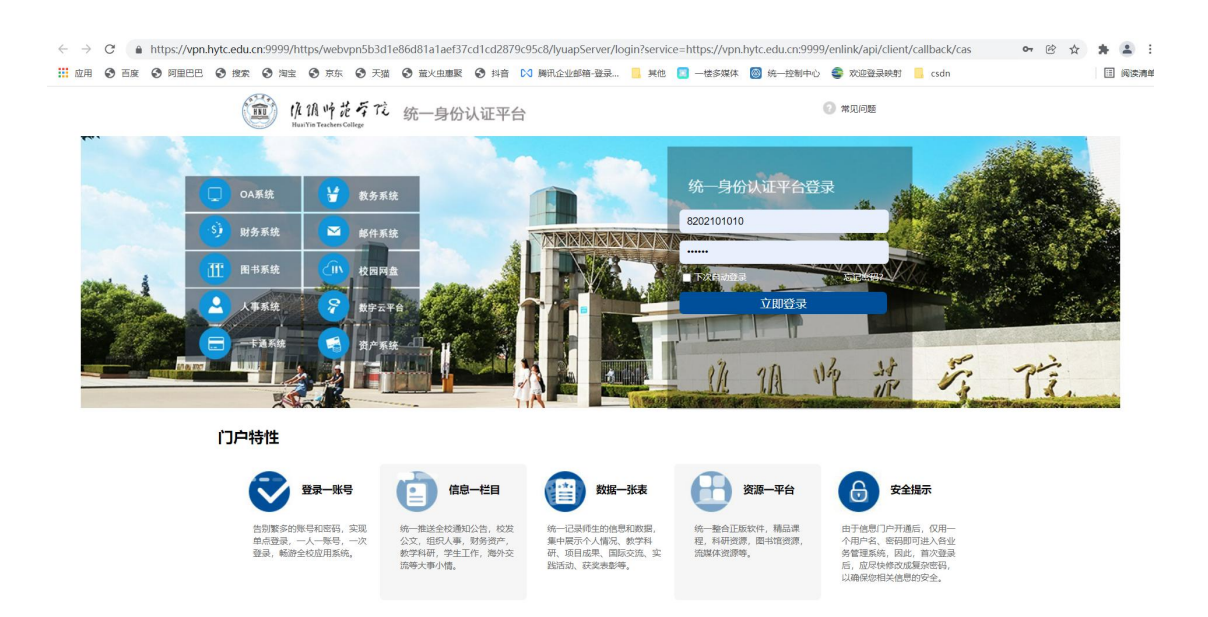

3.网页端访问成功

| $\leftarrow \rightarrow$ | C 🔒 | https://vpn.hytc.e | du.cn:9999/enlink/#/ | lient/app              |               |               |       |                |          |        |          | <b>B</b> (* | ☆  | * * * |
|--------------------------|-----|--------------------|----------------------|------------------------|---------------|---------------|-------|----------------|----------|--------|----------|-------------|----|-------|
| 应用                       |     |                    | 愛索 (2) 淘宝 (2) 京东     | <ul> <li>天猫</li> </ul> | 2 萤火虫東緊 (     | 9 抖音 [7] 勝讯企业 | 邮箱-登录 | ,其他 🔝 一楼多媒体    | ◎ 统一控制中心 | 欢迎登录映射 | csdn     |             |    |       |
|                          |     | 应用功阿               | 可统一人口                |                        |               |               |       |                |          |        |          | *           | ×A |       |
|                          |     |                    |                      |                        | 请输入应          | 用名称进行搜索       |       |                | C        | à      |          |             |    |       |
|                          |     | ♀ 公告1:所有相          | 这园网资源均在本页面           | i "应用" 列               | 表中点击使用,       | 勿自行打开新的浏      | 览器窗口( | 技术支持: 83525331 | ) .      |        |          |             |    | ×     |
| Riti                     |     | 最近访问               |                      |                        |               |               |       |                |          |        |          |             |    |       |
| 收藏<br>应用                 |     | 我的收藏               |                      |                        |               |               |       |                |          |        |          |             |    |       |
|                          |     | <b>应用</b> web      | 应用                   |                        |               |               |       |                |          |        | 按组排序     |             |    |       |
|                          |     | 校開書                | =站<br>5学院            |                        | 图 图书馆:<br>图书馆 | 主页            |       |                |          |        |          |             |    |       |
|                          |     | ■教学                |                      |                        |               |               |       |                |          |        |          |             |    |       |
|                          |     | 数 教务系<br>教务部       | 统                    |                        | 教务在 教务在 教务部   | ŧ             |       | 网络课程           |          | 毕      | 毕业论文管理系统 |             |    |       |
|                          |     | ■ 科研               |                      |                        |               |               |       |                |          |        |          |             |    |       |

# 二、客户端 VPN 使用手册

1.下载 SwordAgent

https://vpn.hytc.edu.cn:9999/enlink/static/download/index.html

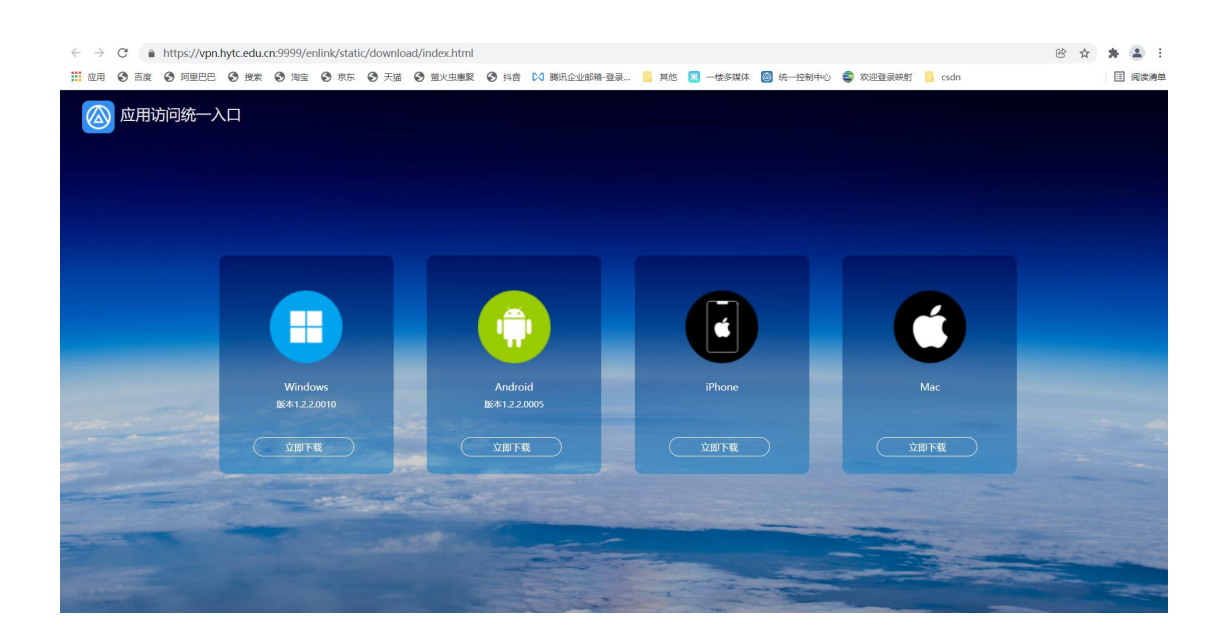

2 安装 SwordAgent

2.1 安装包:双击对应安装包,如图:

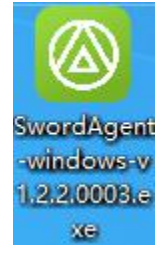

2.2 选择目标位置:此处选择默认地址,点击下一步,如图:

| ◎ 安装 - SwordAgent 版本 1.2.2                                           | 1000  | E    | ×  |
|----------------------------------------------------------------------|-------|------|----|
| <b>选择目标位置</b><br>您想将 SwordAgent 安装在什么地方 <b>?</b>                     |       |      |    |
|                                                                      |       |      |    |
| 中山 トージ 姫葵 * xu未忘返返洋共 6 文 (中天) 中山 ※成 *<br>C:\Program Files\SwordAgent |       | 浏览(R | )  |
|                                                                      |       |      |    |
| 至少需要有 75.2 MB 的可用磁盘空间。                                               |       |      |    |
| 下一步                                                                  | (N) > |      | 取消 |

2.3 选择附件任务:可创建桌面快捷方式,此外默认勾选,点击下一步,如图:

|                                           | <u>Nasi</u> i |        | × |
|-------------------------------------------|---------------|--------|---|
| <b>选择附加任务</b><br>您想要安装程序执行哪些附加任务 <b>?</b> |               | ¢      |   |
| 选择您想要安装程序在安装 SwordAgent 时执行的附加任务,<br>。    | 然后单击          | i"下一步" | 5 |
| 附加中華方式。                                   |               |        |   |
|                                           |               |        |   |
|                                           |               |        |   |
|                                           |               |        |   |
|                                           |               |        |   |
|                                           |               |        |   |
|                                           |               |        |   |
|                                           |               |        |   |
|                                           |               |        |   |
| 2                                         |               |        |   |
| <上一步(B) 下一:                               | ⊬(≥) >        | 取      | 肖 |
|                                           | 1.47          |        |   |

2.4 正在安装:安装程序正在安装 SwordAgent 到您的电脑中,请稍等。如图:

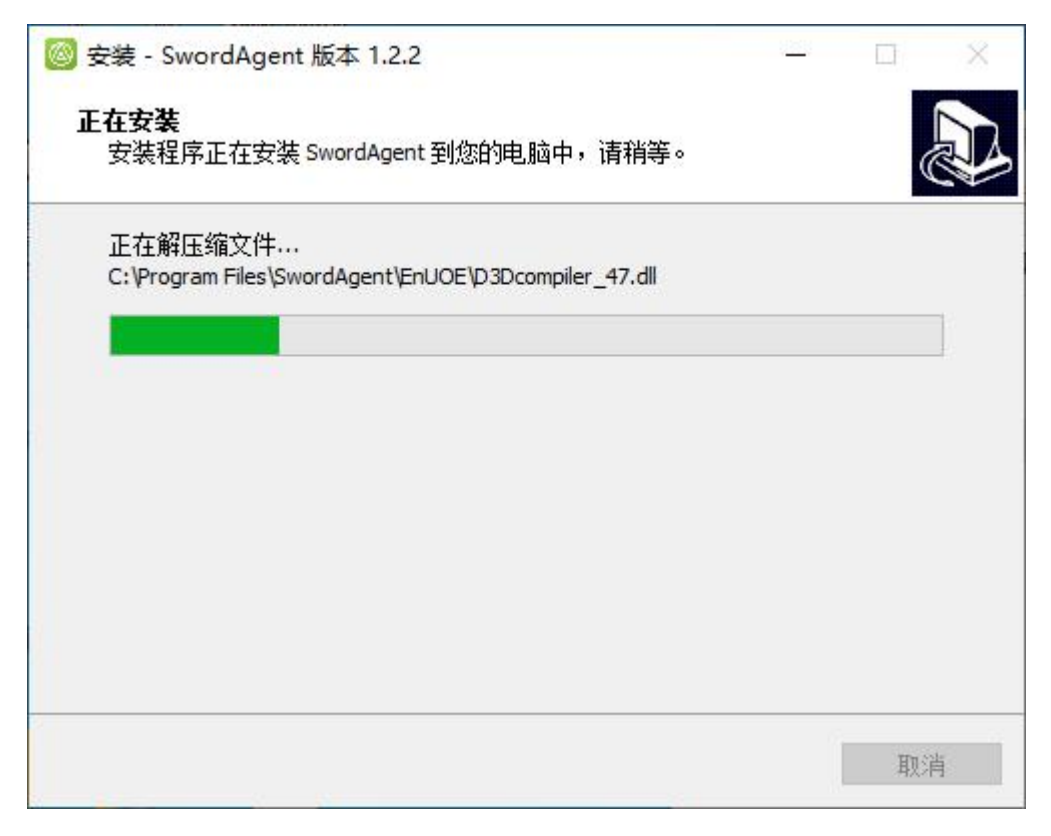

2.5SwordAgent 安装完成:到此,SwordAgent 已全部安装完成,点击完成即可,如图:

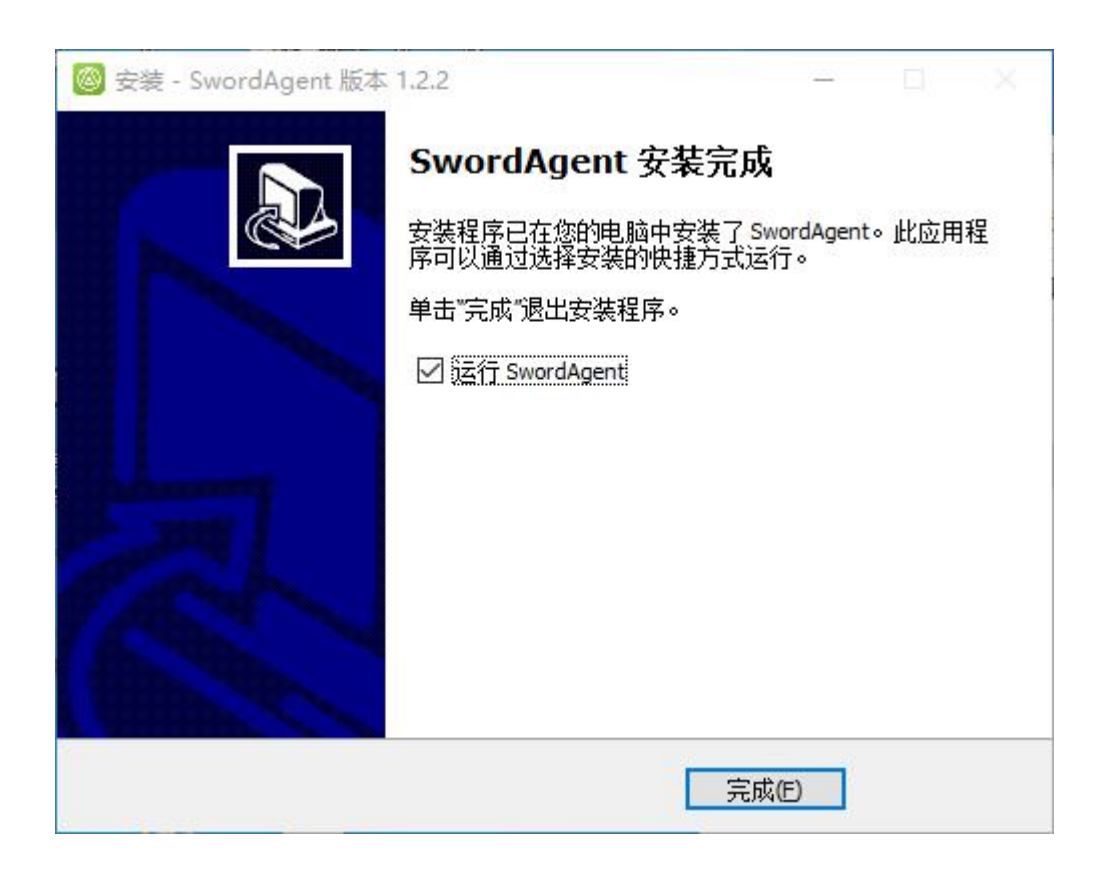

### 三 系统设置

#### 3.1 基础配置

#### 3.1.1 开机时自动启动

勾选后,开机会自动打开 SwordAgent,无需再手动启动 SwordAgent,反之则不然,如图:

#### ✓ 开机时自动启动

#### 3.1.2 登录完成最小化

勾选后,输入账号,密码,点击登录,会最小化到右下角的托盘,反之则不然,如图:

✓ 登录完成最小化

#### 3.1.3 安枢地址

安枢地址: vpn.hytc.edu.cn,端口: 9999 输入后点击左侧的保存配置按钮即可,如图:

| 系统配置 |           |           |  |  |  |
|------|-----------|-----------|--|--|--|
| 基础配置 | 服务器配置     |           |  |  |  |
| 高级配置 | 服务器地址     | 端口        |  |  |  |
|      | 通用配置      |           |  |  |  |
|      | □ 开机时自动启动 | 🗹 登录完成最小化 |  |  |  |
|      |           |           |  |  |  |
|      |           |           |  |  |  |
| -    |           |           |  |  |  |
| 保存配置 |           |           |  |  |  |
| 恢复配置 |           |           |  |  |  |
|      |           |           |  |  |  |

#### 3.2 高级配置

#### 3.2.1 应用列表浏览器

Chrome/360/Firefox/默认规则说明:

- 1) 检测用户电脑有无 Chrome 浏览器/360 浏览器/Firefox 浏览器/默认浏览器,有 Chrome 浏览器,则在访问客户端/管理端默认由 Chrome 浏览器打开;
- 2) 无 Chrome 浏览器,则在访问客户端/管理端默认由 360 浏览器打开;
- 3) 无 360 浏览器,则在访问客户端/管理端默认由 Firefox 浏览器;
- 4) 无 Firefox 浏览器,则在访问客户端/管理端默认由用户电脑的默认浏览器打开;
- 5) 若用户电脑无默认浏览器,则会提示,告知用户指定浏览器访问客户端/管理端。

| 基础配置 | 监听端口                                       |  |
|------|--------------------------------------------|--|
| 高级配置 | ••••                                       |  |
|      | 预共享密钥                                      |  |
|      | •••••                                      |  |
|      | 应用列表浏览器<br>默认打开浏览器顺序:Chrome/360/Firefox/默认 |  |
| 保存配置 | /更改浏览器 恢复默认浏览器                             |  |
|      |                                            |  |

#### 3.2.2 更改浏览器

| 基础配置    | 些听端口                             |  |
|---------|----------------------------------|--|
| E . OLE |                                  |  |
| 高级配置    | ••••                             |  |
|         | 预共享密钥                            |  |
|         | •••••                            |  |
|         | 应用列表浏览器                          |  |
|         | 默认打开浏览器顺序: Chrome/360/Firefox/默认 |  |
| 保存配置    | /更改浏览器 恢复默认浏览器                   |  |
|         |                                  |  |

在 3.2.1 基础上,用户若更改浏览器后,访问客户端/管理端则由用户更改的浏览器打开,用 户优先级最高,如图:

#### 3.2.3 恢复默认浏览器

恢复默认浏览器,则遵循 Chrome/360/Firefox/默认规则,同上 3.2.1,如图:

| 基础配置 | 监听端口                                  |       |
|------|---------------------------------------|-------|
| 主体和学 |                                       |       |
| 同级配量 | 预共享密钥                                 |       |
|      | •••••                                 |       |
|      | 应用列表浏览器<br>默认打开浏览器顺序:Chrome/360/Firef | ox/默认 |
| 保存配置 | /更改浏览器 恢复默认浏览器                        | 물     |
|      |                                       |       |

## 四 登录 SwordAgent

#### 4.1 账号登录

1) 打开账号登录页面: 双击客户端图标后, 如图:

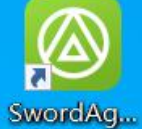

2) 账号登录:进入账号登录界面,输入用户名、密码,点击按钮登录即可,如图:

| (0) (En) |              | $\otimes$ |                  |               |          |
|----------|--------------|-----------|------------------|---------------|----------|
|          |              |           |                  |               |          |
|          |              |           |                  |               |          |
|          |              |           |                  |               |          |
| 账号/毛/    | ∏/軹錥         |           |                  |               |          |
| 家四       | 67 mp41      |           |                  |               |          |
| LL #3    |              |           |                  |               |          |
| □自动登     | 录 🗌 记住密码     | 忘记密码      |                  |               |          |
| 账号密码     | 登录 手机        | APP扫码登录   |                  |               |          |
|          |              |           |                  |               |          |
| 4)登录完成   | :待 SwordAger | nt 登录完成,  | 最小化托盘中分<br>11:20 | ≹显示 SwordAgei | nt 程序,如图 |
| N 🔍 🥘    | 💆 🔛 (r. 🍋    | , 、 央 - 册 | 2022/1/12        |               |          |

6) 状态详情: 查看 SwordAgent 隧道详情,如隧道状态,网关地址,持续时间,终端地址, 虚拟地址,如图:

| SwordAgent        |      |                      | ≡ - × |
|-------------------|------|----------------------|-------|
| 运维                | 连接状态 |                      |       |
|                   | 隧道状态 | TUN                  |       |
|                   | 网关地址 | vpn.hytc.edu.cn:9999 |       |
|                   | 持续时间 | 0小时1分19秒             |       |
|                   | 终端地址 | 192.168.102.140      |       |
|                   | 虚拟地址 | 1.1.96.9             |       |
| 登录时间:<br>00:01:19 |      |                      |       |

# 五 退出 EnAgent

最小化托盘,找到客户端角标,右键选择退出,如图:

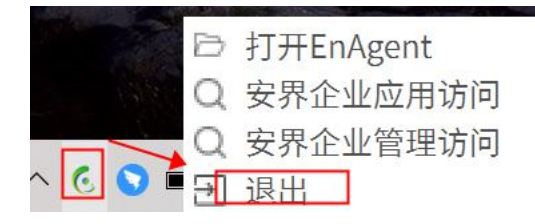